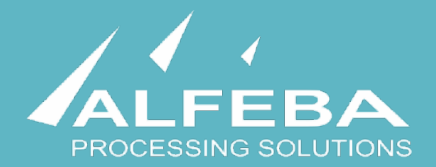

# SEQUOIA MOSAIC 3000: INTERNET-ACQUIRING PLATFORM

## Merchant registration data export format

User's manual

Version 1.0

## Content

#### Chapter 1. About the document 5 1.1. Purpose of the document 1.2. How to use this manual 1.3. Classification 1.4. Document sheet 1.5. Document contacts 1.6. Document history Chapter 2. The merchant registration data export 9 2.1. General information 11 2.2. The data export scheme 11 2.3. The data export process 12 2.4. The merchant data export by list 15 2.5. The merchant data export by item 16 2.6. Authorization of the Merchant data export operation 17 19 **Chapter 3. Attachments** 3.1. Terms and abbreviations 21 3.2. External documents references 22 3.3. The Merchant data file (report) structure 23

7 7

7

7 7

7

# Chapter 1. About the document

This chapter contains the next sections:

| Section | Description             | Page |
|---------|-------------------------|------|
| 1.1.    | Purpose of the document | 7    |
| 1.2.    | How to use this manual  | 7    |
| 1.3.    | Classification          | 7    |
| 1.4.    | Document sheet          | 7    |
| 1.5.    | Document contacts       | 7    |
| 1.6.    | Document history        | 7    |

## 1.1. Purpose of the document

This document describes the format of export of the Merchant registration data from the SM 3000 Internetacquiring platform. This document was prepared for users of the SM 3000 Internet-acquiring platform.

## 1.2. How to use this manual

The manual is designed to explicate the process and the Merchant registration data export file structure.

The terms, abbreviations and useful references to other documents about the SM 3000 system are provided at the final part of the document.

Terms and Abbreviations - A glossary of terms commonly used in the card processing and electronic funds transfer industry.

## 1.3. Classification

This document has been classified as External.

## 1.4. Document sheet

200112

### 1.5. Document contacts

In the case of questions or proposals about information presented in this document, you can contact Alfeba's Documentation Division by email doc@alfeba.com, by phone +598 2 208 31 42 or by mail, using the address: Av. Agraciada 2770, Montevideo, 11823, Uruguay.

### 1.6. Document history

| Version | Date       | Modification      | Notes         | Authors              |
|---------|------------|-------------------|---------------|----------------------|
| 1.0     | 17.04.2019 | -                 | Init. Version | Natalia Bogorodskaya |
| 2.0     | 29.04.2020 | Sec. 3.2. revised | Rev.          | Natalia Bogorodskaya |

## Chapter 2. The merchant registration data export

This chapter contains the next sections:

| Section | Description                                         | Page |
|---------|-----------------------------------------------------|------|
| 2.1.    | General information                                 | 11   |
| 2.2.    | The data export scheme                              | 11   |
| 2.3.    | The data export process                             | 12   |
| 2.4.    | The merchant data export by list                    | 15   |
| 2.5.    | The merchant data export by item                    | 16   |
| 2.6.    | Authorization of the Merchant data export operation | 17   |

## 2.1. General information

In this chapter we describe the process and the Merchant registration file export format from the Sequoia Mosaic 3000 Internet-acquiring platform [SM3000 IAP].

## 2.2. The data export scheme

The merchant registration data can be exported both after the new merchant registration and the existent merchant, registered with the SM3000 IAP before.

#### Picture 2.2.0.1. The merchant registration data export process

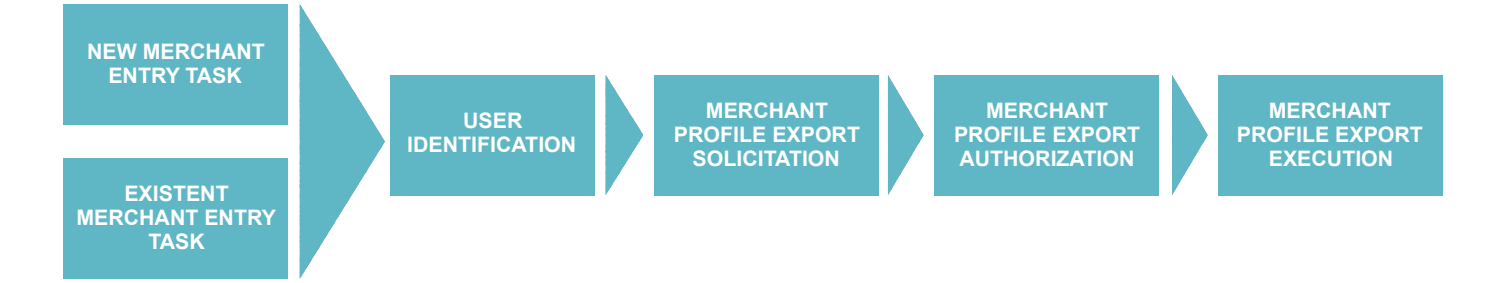

The system has the possibility to export:

- the new merchant registration data to inform an external processing system about the process executed and
- the current registration data, registered with the SM3000 IAP before, to update the previously exported data.

Both options are used to maintain the actualized merchant registration data with an external processing system.

## 2.3. The data export process

As it showed in the Picture 2.2.0.1., the SM3000 IAP user has to login into the system with his own Username and Password, assigned previously:

| Administration |    |
|----------------|----|
| Username:      |    |
|                | ۴v |
| Password:      |    |
| Log in         |    |

After the enter to the system the main page with the menu above will be shown:

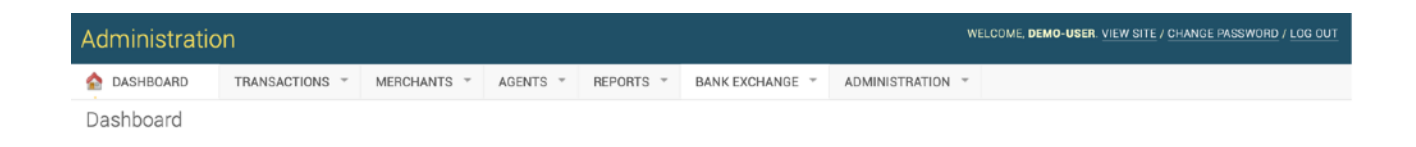

From the MERCHANTS menu you should choose the Merchants item:

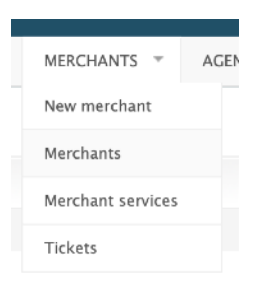

#### When the Merchants item is selected, a page with a list of registered merchants opens:

| DASHBOARD TRANSACTIONS MERCHANTS AGENTS REPORTS BANK EXCHANCE ADMINISTRATION   Contantactions   Contantactions     Contantactions     Contantacti                                                                                                    |               |                |                          |                      |                        |                          |
|----------------------------------------------------------------------------------------------------|---------------|----------------|--------------------------|----------------------|------------------------|--------------------------|
| Action:  © 0 of 2 active    0 Logan STATUS   0 Logan STATUS   0 to transactions   0 Logan STATUS   0 Logan STATUS   0 S5 new_test   active Jan. 26, 2020, 5:27 p.m.   0 status Status   0 to transactions      2 Merchants         8 point active   1 active   2 Merchants         8 point active   2 Morchants               8 point active   2 Morchants                  9 active   2 Morchants               9 active   2 Morchants                       9 active   2 Morchants                                                                                                    | DASHBOARD     | TRANSACTIONS * | MERCHANTS * AGENTS *     | REPORTS * BANK EXCHA | NGE * ADMINISTRATION * |                          |
| Select Merchant to change Co to transactions                                                                                                    |               |                |                          |                      |                        |                          |
| O to transactions       FILTER         Action:                                                                                                    | elect Merchar | nt to change   |                          |                      |                        | HISTORY ADD MERCHANT +   |
| Image: Image: | <b>6</b>      |                |                          |                      |                        |                          |
| Action: <ul> <li></li></ul>                                                                                                    |               |                |                          |                      |                        | FILTER                   |
| Action:       Go       0 of 2 selected       Any date         ID       LOGIN       \$TATUS       DATE CREATED       MANAGER       EXPORT TO BANK STATUS       Past 7 days         95       new.test       active       Jan. 26, 2020, 5:27 p.n.       s.kutcher       Not processed       This month         90       test       active       Jan. 11, 2020, 4:38 p.m.       Manager by default       Not processed       By status         2 Merchants       Kerchants       Kerchants       Kerchants       All active                                                                                                    | ۵             |                | Search                   |                      |                        |                          |
| Action:                                                                                                    |               |                |                          |                      |                        | By date created          |
| IDGIN       STATUS       DATE CREATED       MANAGER       EXPORT TO BANK STATUS       Post 7 days         95       new_test       active       Jan. 26, 2020, 5:27 p.m.       s. kutcher       Not processed       This month         90       test       active       Jan. 11, 2020, 4:38 p.m.       Manager by default       Not processed       By status         2 Merchants       Status       Status       All active       All         90       test       Jan. 11, 2020, 4:38 p.m.       Status       All active         2 Merchants       Status       All       All       All         90       test       Jan. 11, 2020, 4:38 p.m.       Status       By status         2 Merchants       Status       All       All       All         90       test       Status       All       All         90       test       Status       All       All         90       test       Status       All       All         90       test       Status       All       All         90       test       Status       All       All         90       test       Status       All       All         90       test       Status                                                                                                    | Action:       |                | Go 0 of 2 selected       |                      |                        | Any date<br>Today        |
| 95       new_test       active       Jan. 26, 2020, 5:27 p.m.       s. kutcher       Not processed       This month<br>This year         90       test       active       Jan. 11, 2020, 4:38 p.m.       Manager by default       Not processed       By status         2. Merchants       Set Set Set Set Set Set Set Set Set Set                                                                                                    | ID LOGIN      | STATUS         | DATE CREATED             | MANAGER              | EXPORT TO BANK STATUS  | Past 7 days              |
| 90 test       active       Jan, 11, 2020, 4.38 p.m.       Manager by default       Not processed       By status         2 Merchants       All       active       All       active         By Export to Bank status       Holder       By Export to Bank status       By Manager         All       Not processed       All       All       All         Monager by default       Holder       Holder       All       All                                                                                                    | 95 new_t      | est active     | Jan. 26, 2020, 5:27 p.m. | s.kutcher            | Not processed          | This month               |
| 2 Merchants           2 Merchants         By status           All active         By Export to Bank status           By Export to Bank status         But in Not processed ready to Unlead Unleaded Unleaded Unle                                                              | 90 test       | active         | Jan. 11, 2020, 4:38 p.m. | Manager by default   | Not processed          | This year                |
| All         active         By Export to Bank status         All         Not processed         Ready to Unload         Unloaded         By Manager         All         Manager by default                                                                                                    | 2 Merchants   |                |                          |                      |                        | By status                |
| active By Export to Bank status All Not processed Ready to Unload Unloaded By Manager All Manager by default                                                                                                    |               |                |                          |                      |                        | All                      |
| By Export to Bank status All Not processed Ready to Unloaded By Manager All Manager by default                                                                                                    |               |                |                          |                      |                        | active                   |
| All<br>Not processed<br>Ready to Unload<br>Unloaded<br>By Manager<br>All<br>Manager by default                                                                                                    |               |                |                          |                      |                        | By Export to Bank status |
| Not processed<br>Ready to Unload<br>Unloaded<br>By Manager<br>All<br>Manager by default                                                                                                    |               |                |                          |                      |                        | All                      |
| Ready to Unload<br>Unloaded<br>By Manager<br>All<br>Manager by default                                                                                                    |               |                |                          |                      |                        | Not processed            |
| Unloaded By Manager All Manager by default                                                                                                    |               |                |                          |                      |                        | Ready to Unload          |
| By Manager<br>All<br>Manager by default                                                                                                    |               |                |                          |                      |                        | Unloaded                 |
| All<br>Manager by default                                                                                                    |               |                |                          |                      |                        | By Manager               |
| Manager by default                                                                                                    |               |                |                          |                      |                        | All                      |
|                                                                                                    |               |                |                          |                      |                        | Manager by default       |
| ptimoteev                                                                                                    |               |                |                          |                      |                        | ptimofeev                |
| p.tmoteev                                                                                                    |               |                |                          |                      |                        | p.umoreev<br>o.kutober   |

The fields, located in the page are described in the table 2.3.0.0.

| Field name               | Field format           | Data format      | Description                                                                                                    |
|--------------------------|------------------------|------------------|----------------------------------------------------------------------------------------------------|
| Go to transactions       | Button                 | Link             | Opens to the Transactions page                                                                                                    |
| Search                   | Editable with a button | Text and numeric | Searches merchant, based on the text inputed                                                                                        |
| History                  | Button                 | Link             | Opens the page with a Merchant's transactions history                                                                               |
| Add merchant             | Button                 | Link             | Opens the page to create a new merchant                                                                                             |
| Action                   | Logical with a button  | Text             | Chose of the possible operations with a Merchant profile                                                                            |
| ID                       | Active link            | Link             | Opens the Merchant profile                                                                                                    |
| Login                    | Text                   | Text             | Shows the Login name of the Merchant                                                                                                |
| Status                   | Text                   | Text             | Shows the current status of the Merchant                                                                                            |
| Date created             | Date                   | Date             | Shows the date of the Merchant profile creation                                                                                     |
| Export to Bank status    | Text                   | Text             | Shows the Status of the Merchant profile exportation to the<br>external system through the TXT file, created with the FTP<br>server |
| Manager                  | Text                   | Text             | Shows the manager, responsible for the Merchant accounting                                                                          |
| By date created          | Filter                 | Text             | Filters the Merchant profiles by date of its creation                                                                               |
| By status                | Filter                 | Text             | Filters the Merchant profiles by the current status                                                                                 |
| By export to Bank status | Filter                 | Text             | Filters the Merchant profiles by the status of its export to the external system                                                    |
| By manager               | Filter                 | Text             | Filters the Merchant profiles by manager, responsible for the Merchant accounting                                                   |

#### Table 2.3.0.0. The Merchants page fields description

user

If merchants were created recently they will be marked **Not processed** in the column Export status. The available statuses of the Merchant data export are defined in the Table 2.3.0.1.

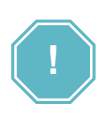

Before the exportation is started it is necessary to check the availability of the Merchant service for the Merchant. If the Merchant service wasn't filled, the Merchant data will not be uploaded. This is because the Merchant service contains the MCC and Merchant Account ID parameters, needed for the export process into the external system.

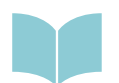

To check the Merchant service availability you should go to the **Merchant service** page of the **MERCHANTS** menu.

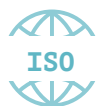

The Merchant exportation process is developed in accordance to the ISO QMS standards. It means, that each action with the data in the system must be checked with a 4 eyes principle.

| Export status   | Description                                                                           | Result                                                             |
|-----------------|---------------------------------------------------------------------------------------|--------------------------------------------------------------------|
| Not processed   | The operation is waiting for the export initiation by the user                        | The data is saved with the system                                  |
| Ready to unload | The operation is waiting for the authorization by the administrator                   | The data is prepared for the export file creation                  |
| Unloaded        | The file was created in the FTP server directory, created by the Administrator before | The data is saved in the export file, created in the FTP directory |

#### Table 2.3.0.1. The Merchant export statuses

The Merchant registration data export process is divided into the two steps as it shown in the Picture 2.3.0.0.:

- Data preparation to unload with a final status Ready to download from the Select merchant to change list or Change merchant item page by the Operator and
- File upload with a FTP server with a final status Unloaded by the Administrator.

#### Picture 2.3.0.0. The merchant data unload process

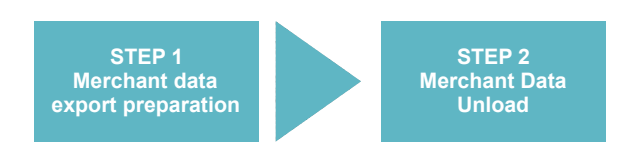

Before the export process the Status of the Item is Not processed always. The Merchant data can be exported by the list or by the item.

## 2.4. The merchant data export by list

To export the merchant data by the list you should mark the necessary merchants to export on the page **Select merchant to change** from the **MERCHANTS** menu:

| ACTOR.      |      |
|-------------|------|
| 🕑 ID        | Logi |
| 95          | new_ |
| 90          | test |
| 2 Merchants |      |

then choose the Action Export the marked item:

| and a stand |
|-------------|
| created     |
| 26, 2020,   |
| L1, 2020,   |
|             |

Go

And press the Go button:

|--|

| 🚖 DASHBOARD      | TRANSACTIONS   | MERCHANTS * AGE          | ITS * REPORTS * BANK EXCHA | NGE * ADMINISTRATION * |                                                                                                |
|------------------|----------------|--------------------------|----------------------------|------------------------|------------------------------------------------------------------------------------------------|
| Home - Interface | > Merchants    |                          |                            |                        |                                                                                                |
| Select Merch     | hant to change |                          |                            |                        | HISTORY ADD MERCHANT +                                                                         |
| Go to transactio | ons            |                          |                            |                        |                                                                                                |
| ۹                |                | Search                   |                            |                        | FILTER                                                                                         |
| Action:          |                | Go 0 of 2 selected       |                            |                        | By date created<br>Any date                                                                    |
| O ID LC          | DGIN STATUS    | DATE CREATED             | MANAGER                    | EXPORT TO BANK STATUS  | Past 7 days                                                                                    |
| 95 ne            | ew_test active | Jan. 26, 2020, 5:27 p.m. | s.kutcher                  | Ready to unload        | This month<br>This year                                                                        |
| 90 te            | st active      | Jan. 11, 2020, 4:38 p.m. | Manager by default         | Ready to unload        |                                                                                                |
| 2 Merchants      |                |                          |                            |                        | By status<br>All<br>active                                                                     |
|                  |                |                          |                            |                        | By Export to Bank status<br>All<br>Not processed<br>Ready to Unload<br>Unloaded                |
|                  |                |                          |                            |                        | By Manager<br>All<br>Manager by default<br>ptimofeev<br>p. timofeev<br>a. kutcher<br>demo-user |

To continue the Merchant data export the Administrator has to authorize the operation to Unload the file into the FTP directory.

## 2.5. The merchant data export by item

To export the Merchant data by the item you should choose the Merchant to export the data and press the ID number as it's shown below:

| Action:     |
|-------------|
|             |
| 95          |
| 90          |
| 2 Merchants |

#### Opens the Merchant data change page:

| Home > Interface > Merchants > new_test                    |                                   |                                 |  |  |  |  |  |
|------------------------------------------------------------|-----------------------------------|---------------------------------|--|--|--|--|--|
| Change Merchant                                            | Change Merchant                   |                                 |  |  |  |  |  |
| Login as merchant                                          | rowse transactions Export to Bank | HISTORY CHANGE                  |  |  |  |  |  |
| ID:                                                        | 95                                |                                 |  |  |  |  |  |
| Login:                                                     | new_test                          |                                 |  |  |  |  |  |
| Export to Bank status:                                     | Not processed                     |                                 |  |  |  |  |  |
| Language:                                                  | en                                |                                 |  |  |  |  |  |
| Manager:                                                   | s.kutcher                         |                                 |  |  |  |  |  |
| E-mail:                                                    | new_test@new_test.com             |                                 |  |  |  |  |  |
| Phone:                                                     |                                   |                                 |  |  |  |  |  |
| Send daily statistics:                                     | 0                                 |                                 |  |  |  |  |  |
| Inform of notification errors by email:                    | 0                                 |                                 |  |  |  |  |  |
| Additional contact data:                                   |                                   |                                 |  |  |  |  |  |
|                                                            |                                   |                                 |  |  |  |  |  |
| MERCHANT SERVICES                                          |                                   |                                 |  |  |  |  |  |
| NAME                                                       |                                   | ACTIONS                         |  |  |  |  |  |
| [19140] Demo service(new_test1)<br>Demo service(new_test1) |                                   | Edit   Clone   Apply a template |  |  |  |  |  |

To export the merchant data you should press the Export to Bank button on the page:

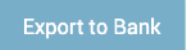

To continue the Merchant data export the Administrator has to authorize the operation to Unload the file into the FTP directory.

## 2.6. Authorization of the Merchant data export operation

To create the Merchant data export file and to store it in the FTP Directory the special operation execution will be needed.

To make the authorization mentioned above you need to open the BANK menu from the principal menu of the system:

| Ŧ | BANK -               | AD |
|---|----------------------|----|
|   | Merchant file export |    |
|   | Incoming file import |    |
|   | Outgoing file export |    |

To authorize the Merchant file export operation to create and save the file in the FTP directory you have to choose the **Merchant file export** from the menu.

The Merchant file export authorization page will be opened:

| Adminis      | tration        |              |                                        |                                 |               |            |                      |      |   | Welcome, demo | -user. View site / Change password / Log out                                   |
|--------------|----------------|--------------|----------------------------------------|---------------------------------|---------------|------------|----------------------|------|---|---------------|--------------------------------------------------------------------------------|
| 🏫 DASHBO     | DARD TRANSAC   | TIONS T MER  | CHANTS - A                             | GENTS 👻 I                       | REPORTS 👻     | ADMINISTRA | tion *               | BANK | ÷ |               |                                                                                |
| Home > Inter | ace Bank       |              |                                        |                                 |               |            |                      |      |   |               |                                                                                |
| Go to tra    | Merchant files | to authorize | the export                             | operatio                        | n             |            |                      |      |   |               | history 🚶 Add Merchant +                                                       |
| Q            |                |              | Search                                 |                                 |               |            |                      |      |   |               | FILTER                                                                         |
| Action:      | Login Name     | Status       | GO 0 of<br>Date create<br>Jan. 26, 202 | 2 selected<br>d<br>0, 5:27 p.m. | Export to ba  | nk status  | Manager<br>s.kutcher |      |   |               | By date created<br>Any date<br>Today<br>Past 7 days<br>This month<br>This wear |
| 90           | test           | active       | Jan. 11, 202                           | 0, 4:38 p.m.                    | Ready to unlo | ad         | Manager by default   |      |   |               | By status                                                                      |
| 2 Mercha     | nts            |              |                                        |                                 |               |            |                      |      |   |               | All<br>active                                                                  |
|              |                |              |                                        |                                 |               |            |                      |      |   |               | By manager                                                                     |
|              |                |              |                                        |                                 |               |            |                      |      |   |               | All<br>Managor by default<br>ptimofeev<br>p.timofeev<br>s.kutcher<br>demo-user |

To authorize the file export you need to mark the needed file:

| ~ |    |      |  |  |  |  |
|---|----|------|--|--|--|--|
|   | ID | Logi |  |  |  |  |
|   | 95 | new  |  |  |  |  |
|   | 90 | test |  |  |  |  |
| 2 |    |      |  |  |  |  |

to choose the operation Authorize the marked items from the Actions list:

| A           | ction | <b>Go</b> 2 of 2                     |        |                |  |  |  |  |
|-------------|-------|--------------------------------------|--------|----------------|--|--|--|--|
|             | ID    | Decline the marked items ate created |        |                |  |  |  |  |
|             | 95    | new_test                             | active | Jan. 26, 2020, |  |  |  |  |
|             | 90    | test                                 | active | Jan. 11, 2020, |  |  |  |  |
| 2 Merchants |       |                                      |        |                |  |  |  |  |

and press the **Go** button:

The file with the Merchant registration profile will be created in the FTP directory with the FTP Server. The data showed in the page will be stored with the system as **Unload**:

Go

| Adminis                  | stration                       |                            |                                                                                          |                                             |                                                | We     | lcome, demo-user. View site / Change password / Log out                                     |
|--------------------------|--------------------------------|----------------------------|------------------------------------------------------------------------------------------|---------------------------------------------|------------------------------------------------|--------|---------------------------------------------------------------------------------------------|
| 🟠 DASHB                  | OARD TRANSAG                   | CTIONS - MER               | CHANTS * AGENTS *                                                                        | REPORTS * ADMIN                             | ISTRATION *                                    | BANK - |                                                                                             |
| Home > Inter             | face > Bank                    |                            |                                                                                          |                                             |                                                |        |                                                                                             |
| Select<br>Go to tra      | Merchant files                 | to authorize               | e the export opera                                                                       | tion                                        |                                                |        | history 🔪 Add Merchant +                                                                    |
| 9                        |                                |                            | Search                                                                                   |                                             |                                                |        | FILTER                                                                                      |
| Action:<br>D<br>95<br>90 | Login Name<br>new_test<br>test | Status<br>active<br>active | Go 0 of 2 selecter<br>Date created<br>Jan. 26, 2020, 5:27 p.m<br>Jan. 11, 2020, 4:38 p.m | Export to Bank stat<br>Unloaded<br>Unloaded | tus Manager<br>s.kutcher<br>Manager by default |        | By date created<br>Any date<br>Today<br>Past 7 days<br>This month<br>This year<br>By status |
| 2 Mercha                 | ants                           |                            |                                                                                          |                                             |                                                |        | All active<br>By manager                                                                    |
|                          |                                |                            |                                                                                          |                                             |                                                |        | All<br>Manager by default<br>ptimofeev<br>p.timofeev<br>s.kutcher<br>demo-user              |

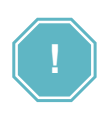

The declined operations are saved with the system, showed on the page with the same status and stored in the log. The Declined status doesn't mean that the Merchant information was deleted or changed. In the case of Decline the export file will not be created or stored in the FTP directory. The status of the Merchant on the Merchants page will be backed to Not processed.

# Chapter 3. Attachments

This chapter contains the next sections:

| Section | Description                               | Page |
|---------|-------------------------------------------|------|
| 3.1.    | Terms and abbreviations                   | 21   |
| 3.2.    | External documents references             | 22   |
| 3.3.    | The Merchant data file (report) structure | 23   |

## 3.1. Terms and abbreviations

To be inclosed

## 3.2. External documents references

This document doesn't have any external reference.

## 3.3. The Merchant data file (report) structure

#### 3.3.1. The Merchant data file (report) format

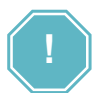

The FTP directory is a part of the security measures, and it can be created by your system administrator only.

The export file has its unique name, using the mask: 900105042020.txt

The file name has six digits and the following structure with a description in the Table 3.3.1.0.:

| Х | Х | Х   | Х | Х | Х  | Х | Х | Х | Х  | Х  | Х | . TXT |
|---|---|-----|---|---|----|---|---|---|----|----|---|-------|
| Т |   | NNN |   | N | 1M | D | D |   | YY | ΥY |   |       |

#### Table 3.3.1.0. The Merchant export file structure fields

| Νο | Field code | Description            | Usage                                                                         |
|----|------------|------------------------|-------------------------------------------------------------------------------|
| 1  | Т          | Numeric data, 1digit   | Used to show the Report type (The Merchant data export file type is 9 always) |
| 2  | NNNN       | Numeric data, 3 digits | Used to show the file index number                                            |
| 3  | MM         | Numeric data, 2 digits | Used to show the Month of the file was created                                |
| 4  | DD         | Numeric data, 2 digits | Used to show the Day of the file was created                                  |
| 5  | YYYY       | Numeric data, 4 digits | Used to show the Year of the file was created                                 |

#### Example:

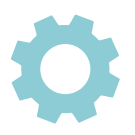

900105042020.txt

The export file has 3 types of registers:

- head,
- · detail,
- totals.

#### 3.3.2. The head

This record will always be the first line, its data will be separated by means of the pipe character "|", and are the following:

• Position of Terminal type (Position No 3 of the Table 3.3.3.0.) - Fixed data

Example:

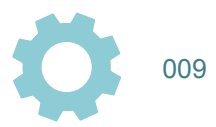

### 3.3.3. The detail

These records are the ones that make up the detail of the data that the external processing system must process for the Clearing and Settlement with a payment system. Each record has a number of fixed fields, separated by the pipe character "|", those that are not mandatory and the platform operator is not going to put information must be represented with a blank space.

Example:

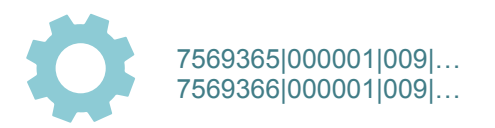

The fields are shown in the Table 3.3.3.0.

| No | Field name      | Data type         | Nullable | Description                                       |
|----|-----------------|-------------------|----------|---------------------------------------------------|
| 1  | MERCH_ID        | VARCHAR2(15 BYTE) | No       | Merchant Account Number                           |
| 2  | STORE_ID        | VARCHAR2(6 BYTE)  | Yes      | Store Number                                      |
| 3  | T_TYPE          | NUMBER(3,0)       | Yes      | Terminal type                                     |
| 4  | ACQ_INSTITUTION | NUMBER(12,0)      | No       | Acquirer code                                     |
| 5  | MERCH_NAME      | VARCHAR2(40 BYTE) | No       | Merchant name                                     |
| 6  | ADDR1           | VARCHAR2(40 BYTE) | Yes      | Merchant Address first line                       |
| 7  | ADDR2           | VARCHAR2(65 BYTE) | Yes      | Merchant Address second line                      |
| 8  | MERCH_CITY_CODE | VARCHAR2(5 BYTE)  | Yes      | Merchant city code                                |
| 9  | MERCH_CTRY_CODE | VARCHAR2(3 BYTE)  | Yes      | Merchant country code                             |
| 10 | MERCH_POST_CODE | VARCHAR2(6 BYTE)  | Yes      | Merchant postal code                              |
| 11 | ACCT_NO         | VARCHAR2(24 BYTE) | Yes      | Merchant Account number with an Accounting system |
| 12 | PHONE1          | VARCHAR2(15 BYTE) | Yes      | Merchant celular number                           |
| 13 | PHONE2          | VARCHAR2(15 BYTE) | Yes      | Merchant office number                            |
| 14 | PHONE3          | VARCHAR2(15 BYTE) | Yes      | Merchant home (private) number                    |
| 15 | STTL_METH       | NUMBER(2,0)       | Yes      | Settlement methode code                           |

#### Table 3.3.2.0. The Merchants page fields description-1

| No | Field name   | Data type         | Nullable | Description                                                      |
|----|--------------|-------------------|----------|------------------------------------------------------------------|
| 16 | ID_COMPANY   | VARCHAR2(15 CHAR) | No       | Merchant's Company ID                                            |
| 17 | BRANCH_ID    | NUMBER            | No       | Merchant branch (Service) number                                 |
| 18 | DATE_CREATED | DATE              | Yes      | Merchant entry creation date                                     |
| 19 | MERCH_CAT    | NUMBER(6,0)       | No       | Merchant Category Code                                           |
| 20 | T_CURRENCY   | NUMBER(3,0)       | No       | Numeric currency code of the terminal of the Merchant (ISO base) |

#### 3.3.4. The totals

This record will always be the first line, its data will be separated by means of the pipe character "|", and are the following:

· The total number of the merchants on Details

These lines are always the last. All data must be separated by the pipe character "|".

Example:

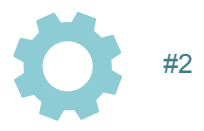

### 3.3.5. Merchant data export file examples

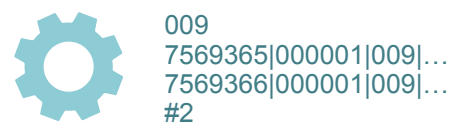

#### ALFEBA

Agraciada 2770 Montevideo 11823 Uruguay Phone: + 598 2 2083142 E-mail: docs@alfeba.com www.alfeba.com